Incomplete profiles, could prevent the user from recording their attendance, having the correct credit (CME, Non-CME, CNE, etc) listed on their transcript as well as having their attendance uploaded to the appropriate accrediting body.

- 1. Log into the Avera CE Portal
- 2. Sign into your account.
- 3. Click My CE button
- 4. Click Profile tile and complete all required fields (highlighted in red)
  - a. **Pharmacist/Pharmacy Technician**, you **MUST** complete the birth month, birth date and ePID # in the Credentials Selection.

| Credentials                                                                                                    |                          |           |    |                  |   |  |  |  |
|----------------------------------------------------------------------------------------------------|--------------------------|-----------|----|------------------|---|--|--|--|
| It is the responsiblity of the pharmacist, pharmacy technician or physician to provide the correct<br>information to receive credit if available. |                          |           |    |                  |   |  |  |  |
| To add additional credentials, if available, click the plus (+) sign. To remove a credential click the minus (-) sign for that row.               |                          |           |    |                  |   |  |  |  |
|                                                                                                    | Credentials (Select One) |           | ID |                  |   |  |  |  |
| 0                                                                                                    |                          | -         |    |                  |   |  |  |  |
|                                                                                                    |                          |           |    |                  |   |  |  |  |
| State L NABP ePID#                                                                                                    |                          |           |    |                  |   |  |  |  |
| NPI<br>To add additional state licenses click the plus (+) sign. To remove a state license click the minus (-)<br>sign for that row.              |                          |           |    |                  |   |  |  |  |
|                                                                                                    | State License Type:      | License # |    | Expiration Date: |   |  |  |  |
| 0                                                                                                    |                          | •         |    |                  | Ê |  |  |  |
|                                                                                                    |                          |           |    |                  |   |  |  |  |

b. **Physicians** – for Avera CE team to transmit education to the appropriate accrediting bodies, complete the Credentials table and State Licensure table. If you are licensed in multiple states, enter all states and license numbers.

| Birth Month Birth Day                                                                                  | Credentials                                                                                                    |                                                                         |                                                                           |  |  |
|----------------------------------------------------------------------------------------------------|----------------------------------------------------------------------------------------------------|-------------------------------------------------------------------------|---------------------------------------------------------------------------|--|--|
| Maintenance of Certification and Continuing Certifica<br>Will you be claiming MOC/CC points?<br>Yes No | It is the responsiblity of the pharma<br>information to receive credit if avail<br>To add additional credentials, if avai<br>minus (-) sign for that row.                          | cist, pharmacy technician o<br>able.<br>ilable, click the plus (+) sign | r physician to provide the correct<br>n. To remove a credential click the |  |  |
| MOC Board (Select One)  If you do not know your ABIM Diplomate ID, please <u>click here tr</u>         | Credentials (Select One) Credentials (Select One) Credentials (Select One) Credentials (Select One)                                                                                | ID<br>•                                                                 |                                                                           |  |  |
|                                                                                                    | NPI         To add additional state licenses click the plus (+) sign. To remove a state license click the minus (-) sign for that row.         State License Type:       License # |                                                                         |                                                                           |  |  |
|                                                                                                    | 0                                                                                                    | •                                                                       | <b>*</b>                                                                  |  |  |